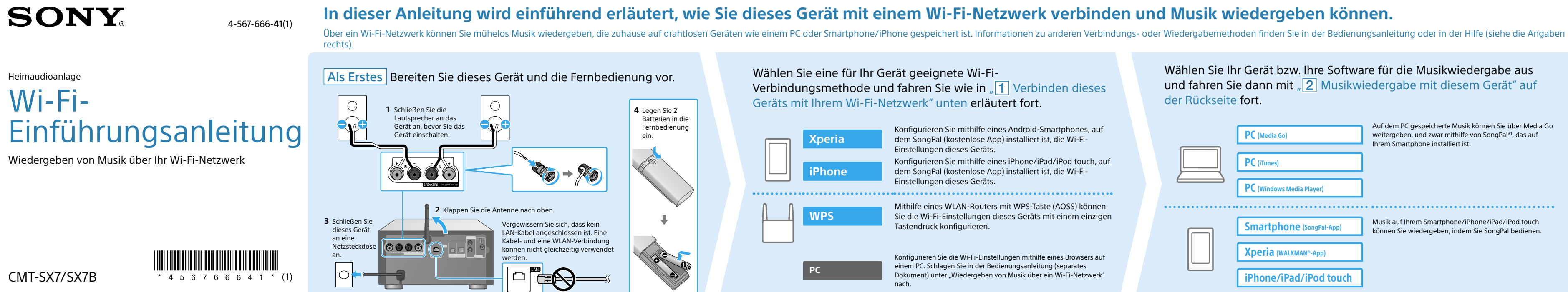

## Verbinden dieses Geräts mit Ihrem Wi-Fi-Netzwerk

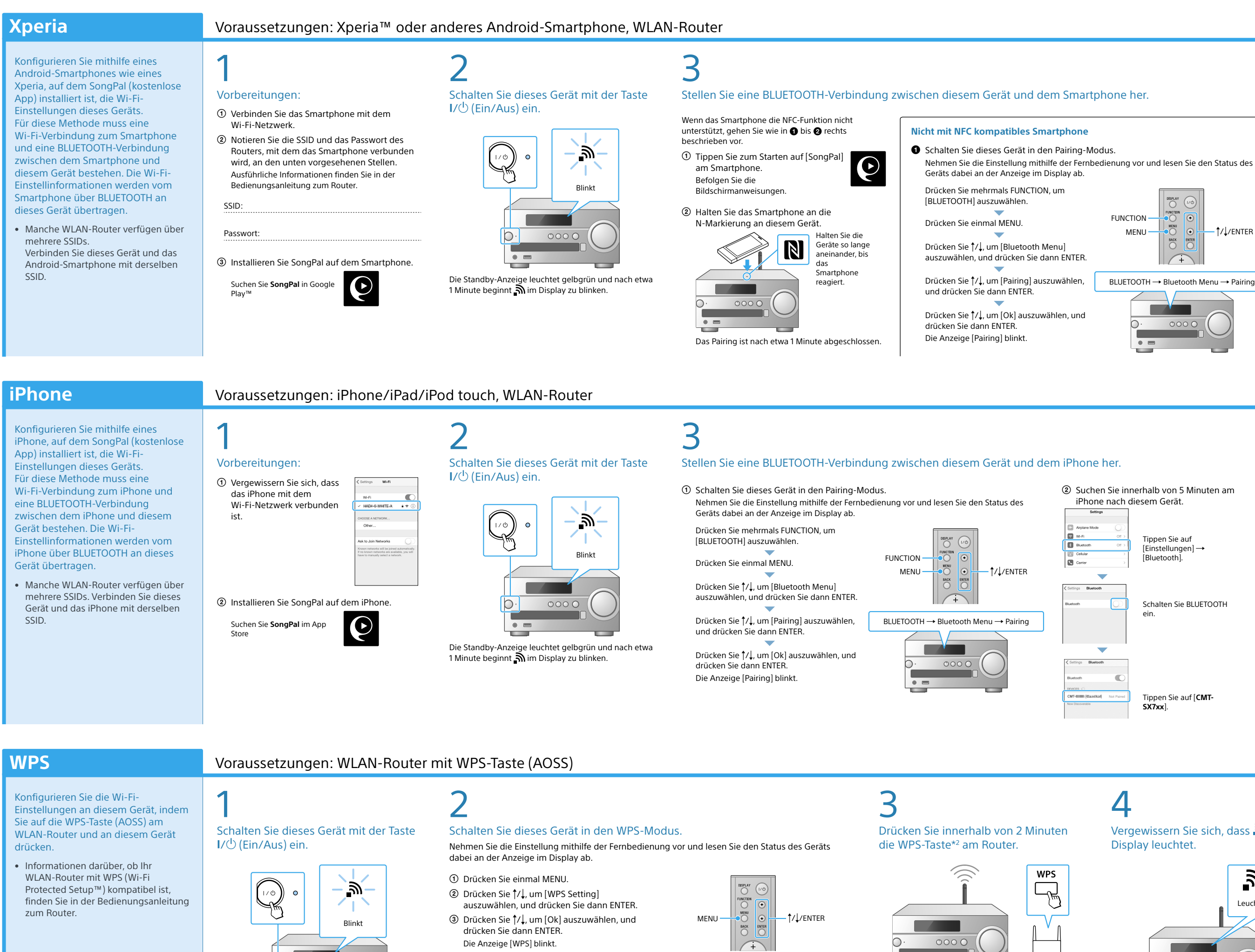

Die Standby-Anzeige leuchtet gelbgrün und nach etwa 1 Minute beginnt 🔊 im Display zu blinken.

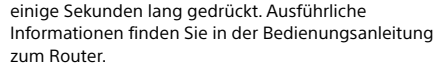

Halten Sie ie nach dem WLAN-Router die WPS-Taste

\*2 le nach WLAN-Router heißt die WPS-Taste möglicherweise "AOSS-Taste"

WPS Setting  $\rightarrow$  Ok

| e Wi-Fi-<br>vie in "1 Verbinden dieses<br>n erläutert fort.                                                                                                    | Wählen Sie Ihr Gerät bzw. Ihre Software für die Musikwiedergabe aus<br>und fahren Sie dann mit "2 Musikwiedergabe mit diesem Gerät" auf<br>der Rückseite fort.                                                                                                    | Wi-Fi-Einführungsanleitung (dies<br>Enthält Erläuterungen zur Wiedergab<br>PC oder anderen Gerät gespeichert is<br>Bedienungsanleitung (separates                                                                                                    |
|----------------------------------------------------------------------------------------------------|----------------------------------------------------------------------------------------------------|----------------------------------------------------------------------------------------------------|
| nithilfe eines Android-Smartphones, auf<br>enlose App) installiert ist, die Wi-Fi-<br>es Geräts.<br>nithilfe eines iPhone/iPad/iPod touch, auf<br>tenlose App) installiert ist, die Wi-Fi-<br>es Geräts.<br>N-Routers mit WPS-Taste (AOSS) können | PC (Media Go) Auf dem PC gespeicherte Musik können Sie über Media Go weitergeben, und zwar mithilfe von SongPal <sup>4</sup> , das auf ihrem Smartphone installiert ist.   PC (Tunes) PC (Windows Media Player)   Smartphone (songPal-App) Musik auf Ihrem Smartphone/iPad/iPod touch können Sie wiedergeben, indem Sie SongPal bedienen.   Xperia (WALKMAN*-App) iPhone/iPad/iPod touch | Enthält Erläuterungen zum Einstellem<br>Wiedergabe, zum Radioempfang, zu<br>auf BLUETOOTH-, USB- oder sonstige<br>usw.<br>Hilfe (Web-Dokument für einen F<br>Enthält detaillierte Erläuterungen zum<br>Ihrem PC oder Smartphone über ein<br>http://rd1.sony.net/help/speaker/cmm |
| ellungen dieses Geräts mit einem einzigen<br>gurieren.<br>Wi-Fi-Einstellungen mithilfe eines Browsers auf<br>ie in der Bedienungsanleitung (separates<br>edergeben von Musik über ein Wi-Fi-Netzwerk"                                             |                                                                                                    |                                                                                                    |
|                                                                                                    |                                                                                                    |                                                                                                    |

\*1 Wenn Sie Media Go auf dem PC ohne ein Smartphone direkt bedienen, ist eine andere Verbindungsmethode als über eir Netzwerk (z. B. eine BLUETOOTH-Verbindung) erforderlich.

leuchtet.

### Verfügbare Dokumente

es Dokument)

Dokument)

e von Musik, die auf einem

t. über das Wi-Fi-Netzwerk

der Uhr sowie zur CD-

Wiedergabe von Musik, die

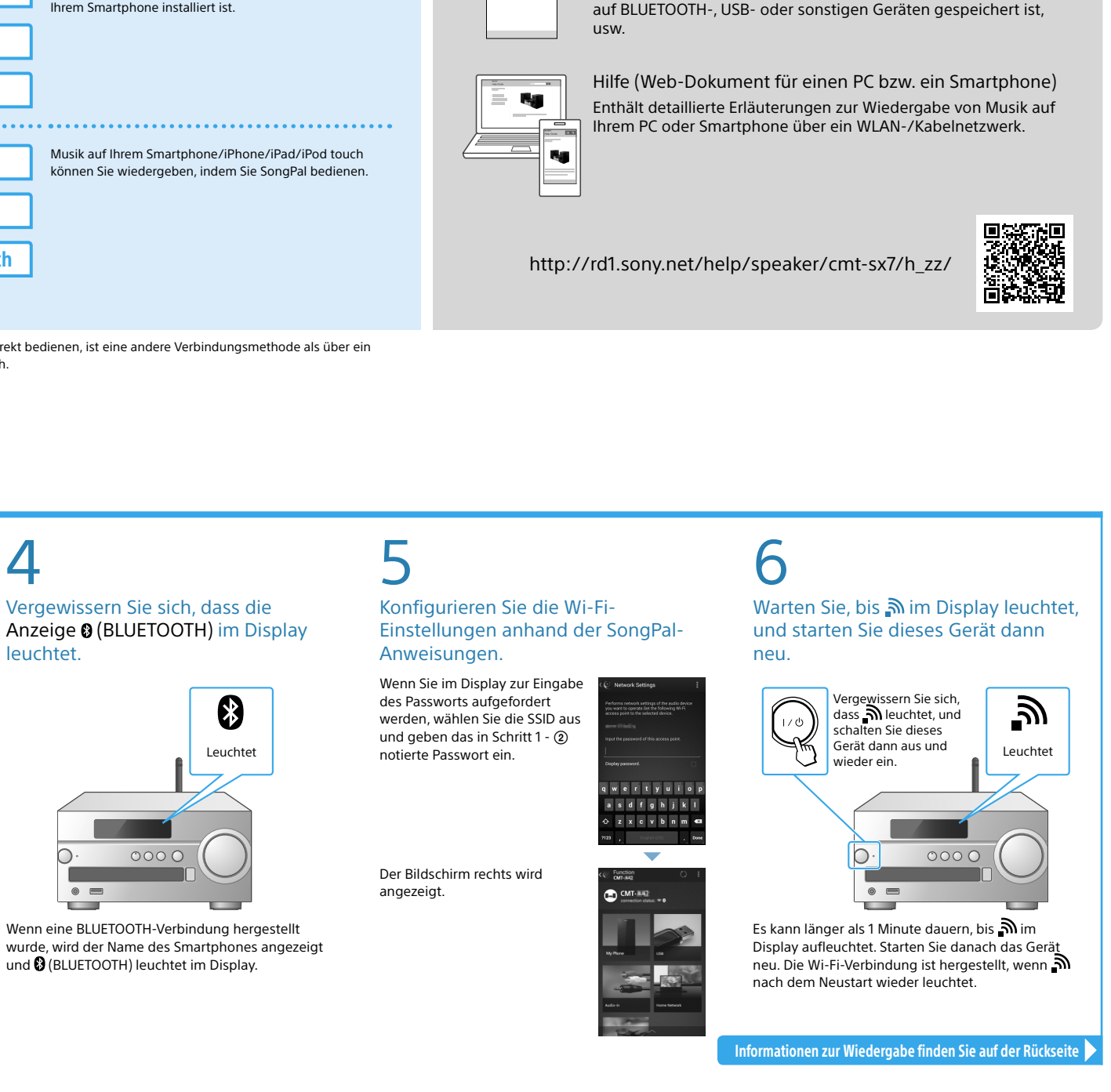

FUNCTION -

MENU -

+

Tippen Sie auf

[Einstellungen]

Schalten Sie BLUETOOTH

Tippen Sie auf [CMT-SX7xx].

[Bluetooth]

BLUETOOTH  $\rightarrow$  Bluetooth Menu  $\rightarrow$  Pairing

†/↓/ENTER

Vergewissern Sie sich, dass die Anzeige (BLUETOOTH) im Display

2 Suchen Sie innerhalb von 5 Minuten am

Schalten Sie die BLUETOOTH-Funktion am

Smartphone nach diesem Gerät.

Smartphone ein

Tippen Sie zum

auf [Open the

Tippen Sie auf

[CMT-SX7xx].

screen].

Bluetooth setting

Starten auf SongPal

und tippen Sie dann

# leuchtet ₿

Wenn eine BLUETOOTH-Verbindung hergestellt wurde, wird der Name des anderen Geräts angezeigt und 段 (BLUETOOTH) leuchtet im Display.

Konfigurieren Sie die Wi-Fi-Einstellungen anhand der SongPal-Anweisungen.

① Tippen Sie zum Starten auf [SongPal] am iPhone. Befolgen Sie die Bildschirmanweisungen ② Wenn der Bildschirm

rechts angezeigt wird,

tippen Sie auf [OK].

Vergewissern Sie sich, dass die

und 🕃 (BLUETOOTH) leuchtet im Display.

\*

Leuchtet

③ Wenn [Share Wi-Fi settings?] angezeigt wird, tippen Sie auf [Allow].

Der Bildschirm rechts wird angezeigt.

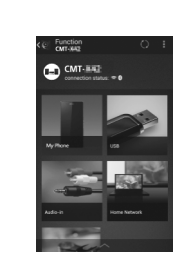

Wenn die Wi-Fi-Verbindung fehlschlägt

dieses Gerät über ein handelsübliches Netzwerkkabel (LAN-Kabel) an den PC an.

Sie können die Wi-Fi-Einstellungen dieses Geräts mithilfe eines PC-Browsers konfigurieren. Schließen Sie

Einzelheiten dazu finden Sie in der Bedienungsanleitung unter "Wiedergeben von Musik über ein Wi-Fi-

Warten Sie, bis 🔊 im Display leuchtet, und starten Sie dieses Gerät dann neu.

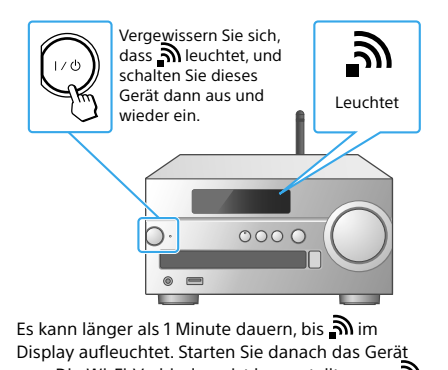

neu. Die Wi-Fi-Verbindung ist hergestellt, wenn 🔊 nach dem Neustart wieder leuchtet.

Informationen zur Wiedergabe finden Sie auf der Rückseite 🕨

Sony Network Device Settings

Vergewissern Sie sich, dass 🔊 im Display leuchtet.

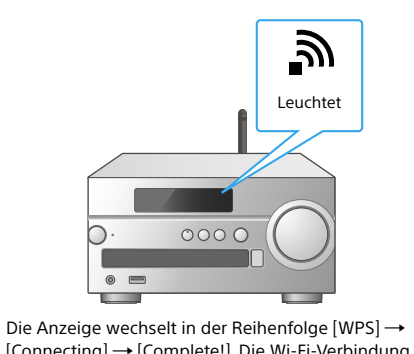

 $[Connecting] \rightarrow [Complete!]$ . Die Wi-Fi-Verbindung ist hergestellt, wenn 🔊 leuchtet.

nformationen zur Wiedergabe finden Sie auf der Rückseite 🕽

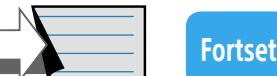

Netzwerk".

## **2** Musikwiedergabe mit diesem Gerät

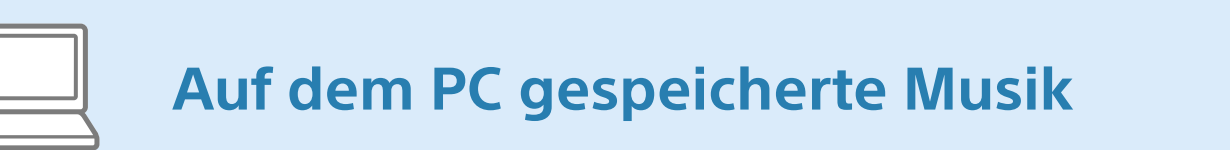

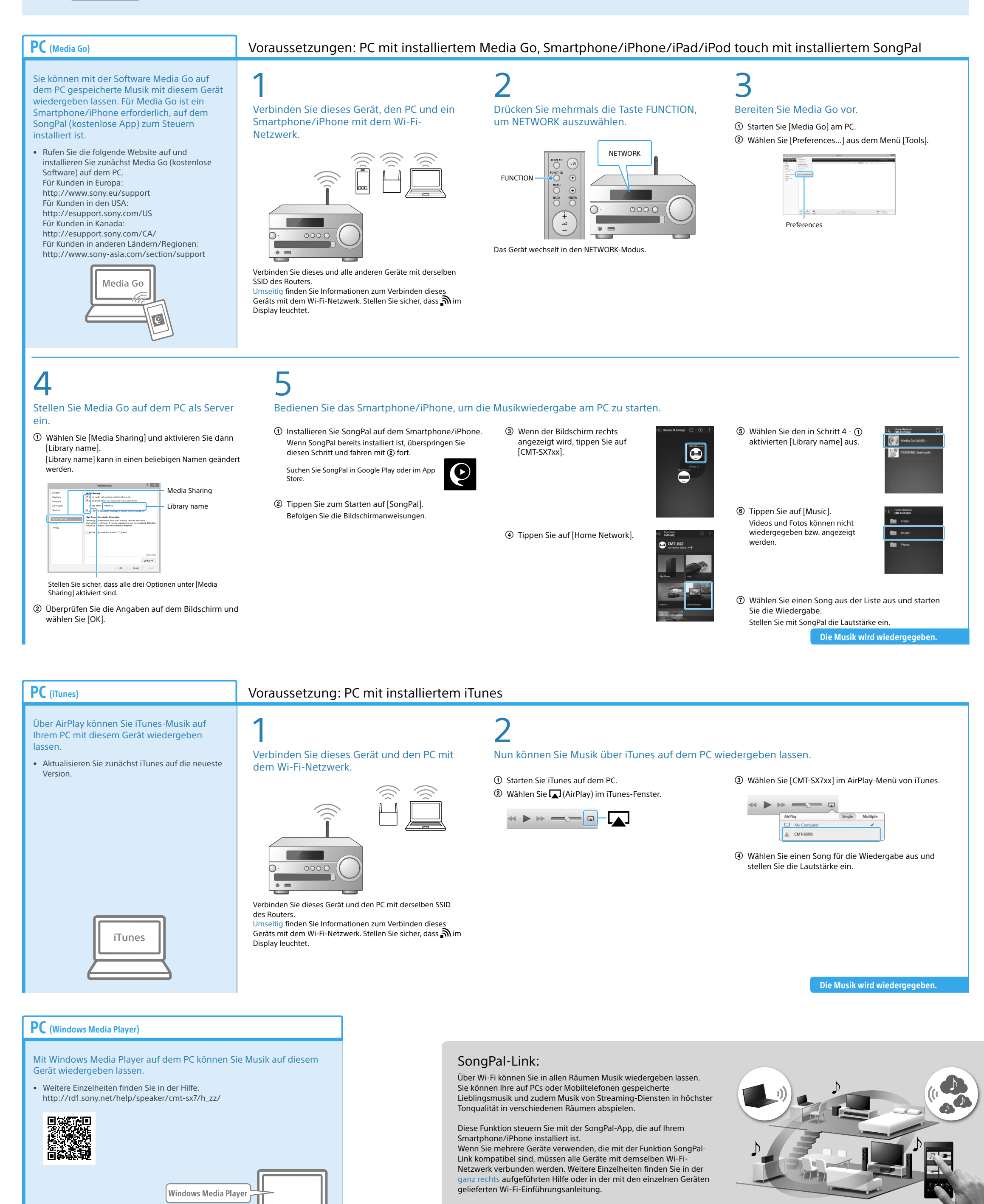

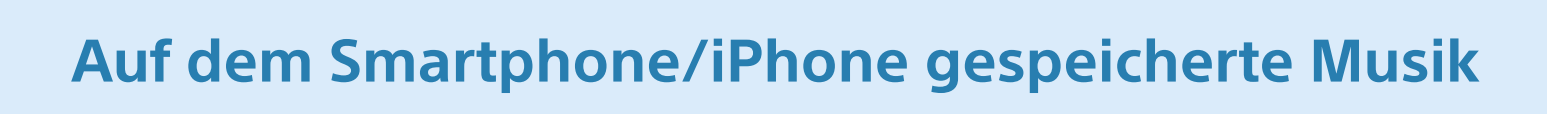

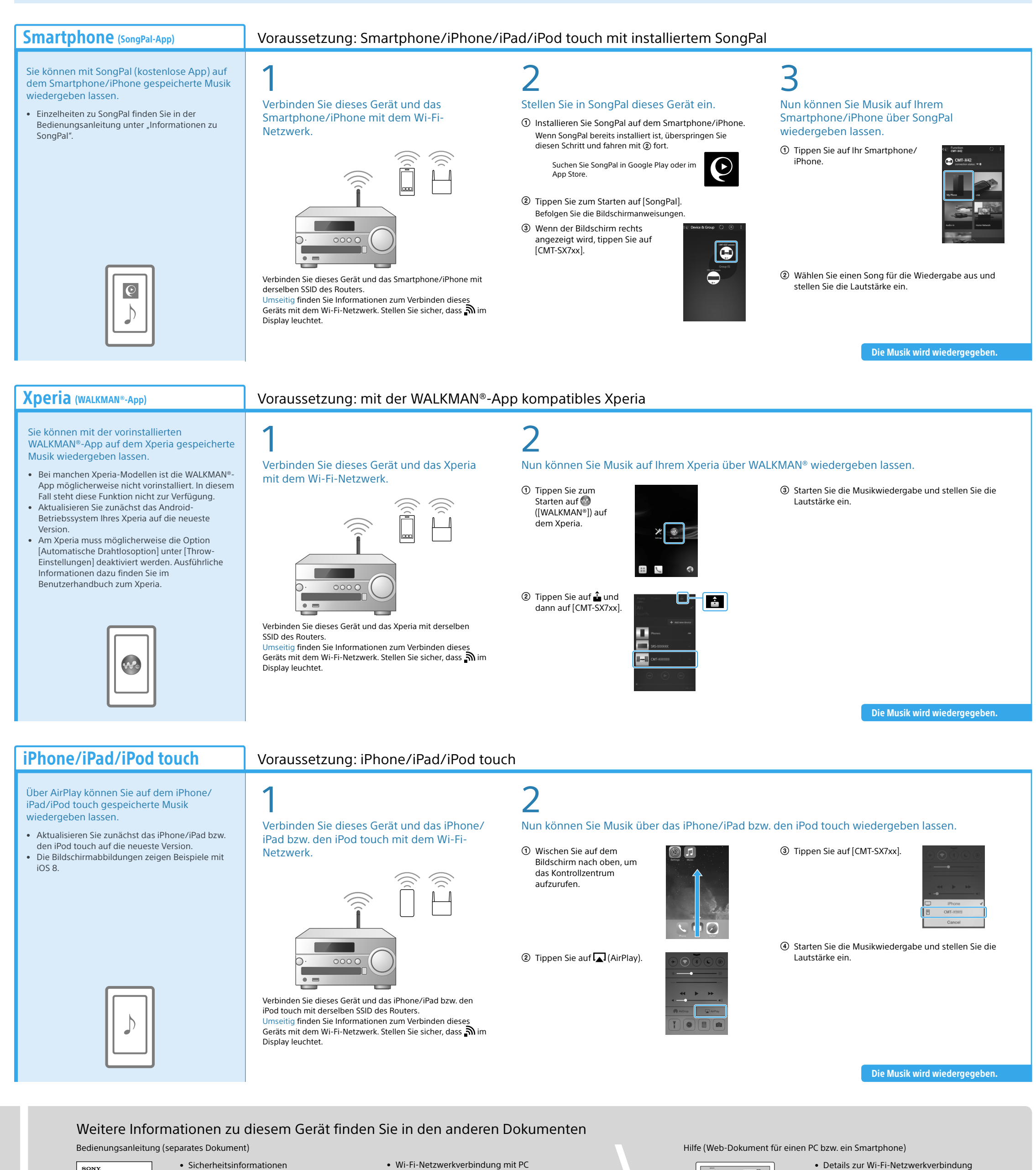

- Sicherheitsinformationen
- Position und Funktion der Steuerelemente Einstellen der Uhr
- CD-Wiedergabe und Radioempfang • Verbindungs-/Wiedergabemethode mit
- BLUETOOTH-, USB- und anderen Geräten Hinweise zur NFC-Funktion
- Geeignetes Einstellmenü
- Softwareaktualisierung
- Verknüpfung mit SongPal-App
- Fehlerbehebung Technische Daten usw.

- Details zur Wi-Fi-Netzwerkverbindung
- Verknüpfung mit SongPal-App Netzwerkverbindung und Wiedergabemethode
- bei den einzelnen Betriebssystemen/Geräten USW.

Help Curdo 📃 🔍

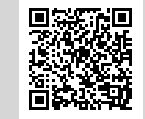